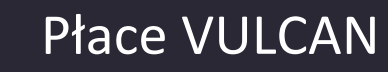

# Jak skorygować nieprawidłowo wypłacone wynagrodzenie za godziny ponadwymiarowe?

W programie *Płace VULCAN* można skorygować nieprawidłowo wypłacone wynagrodzenie za godziny ponadwymiarowe.

W poradzie opisano, jak postąpić w następujących przypadkach:

VULCAN

- 1. Nauczycielowi wypłacono wynagrodzenie za godziny ponadwymiarowe omyłkowo naliczone (np. zamiast innemu nauczycielowi).
- 2. Nauczycielowi wypłacono wynagrodzenie za błędną liczbę godzin ponadwymiarowych (np. za 10 godzin zamiast za 5 godzin).
- 3. Nauczycielowi wypłacono wynagrodzenie za godziny ponadwymiarowe z niewłaściwego rozdziału (np. z rozdziału 80130 zamiast z rozdziałów 80103 i 80104).
- 4. Nauczycielowi wypłacono wynagrodzenie za godziny ponadwymiarowe z błędnego wymiaru (np. z wymiaru 160 zamiast z wymiaru 75).

#### Przypadek 1 – omyłkowo naliczone godziny ponadwymiarowe

Jeśli nauczycielowi omyłkowo naliczono i wypłacono wynagrodzenie za godziny ponadwymiarowe, to w takiej sytuacji konieczne jest wyzerowanie godzin w kartotece nauczyciela oraz przygotowanie korekty listy płac.

Poprawienie zapisów dotyczących godzin ponadwymiarowych w kartotece nauczyciela

- 1. Przejdź do widoku Kartoteki/ Umowy o pracę i w drzewie danych wybierz nauczyciela.
- 2. W kartotece nauczyciela przejdź na karę Składniki/ Godzinowe.
- 3. Edytuj wiersz z omyłkowo wpisanymi godzinami nadliczbowymi, klikając ikonę 🗷.

| Konfig | uracja Jednostka          | Kartoteki    | Listy w            | vypłat ( | )peracje l | bieżące Wy   | miana      | Wydruki i      | Pomoc |              |                         |                |                                     |           |             |                   |
|--------|---------------------------|--------------|--------------------|----------|------------|--------------|------------|----------------|-------|--------------|-------------------------|----------------|-------------------------------------|-----------|-------------|-------------------|
|        | Q. 📝                      |              | <b>5</b>           | Je       | dnostka:   | SzPod5       | AD 1071 LC | ₽ć             |       | + (<br>  + ( | Dodaj L4<br>Dodaj urlop | + In<br>+ In   | nportuj e-Zwolni<br>nportuj godziny | ienia     | 🙃 W<br>😵 Po | yloguj się<br>moc |
| Ewi    | dencja Umowy o p<br>obowa | oracę<br>cyv | Umowy<br>vilnopraw | ine      | 10wy.      | WPIS2 Dy (   | wyszuka    | BC .           |       | +            | Dodaj opiekę            | 1              |                                     |           | A St        | art               |
|        | ane osobowe               | 1            |                    | Składni  | ki godzi   | nowe         |            |                |       |              |                         |                |                                     |           |             |                   |
|        | 뤆 Umowa o prace           | ę            |                    | Wpisz, t | y wyszu    | ıkać         |            | Zakres miesięc | y: (  | 4.2018       | - 09.2018               | ~              | 🕂 Dodaj                             |           |             | 🖶 Drukuj          |
|        | 🕀 Ewidencja czas          | u pracy      |                    | Mie      | siąc       | Nazwa        | L          | iczba godzin.  | W     | ymiar        | Zależn                  | ość            | Należne                             | Wypłacone | Lista płac  | Status            |
|        | 崖 Składniki               |              |                    | 05.2     | 018 9      | godziny      |            | 5,00           |       | 75,00        | 100,00% s<br>"wynagrod  | tawki<br>zenie | 125,15                              | 125,15    | 18/05/1/P   | •                 |
|        | Godzinowe                 |              |                    | -        | F          | onadwymiarov | ve         |                |       |              | zasadnicze              |                |                                     |           |             |                   |
|        | Socjalne                  |              |                    | Liczba w | ierszy: 1  |              |            |                |       |              |                         |                |                                     |           |             |                   |
|        | Sporadyczne               |              |                    |          |            |              |            |                |       |              |                         |                |                                     |           |             |                   |
|        | Potrącenia                |              |                    |          |            |              |            |                |       |              |                         |                |                                     |           |             |                   |
|        | 🖡 Kartoteki               |              |                    |          |            |              |            |                |       |              |                         |                |                                     |           |             |                   |
|        | ቩ Wypłaty wg lis          | t            |                    |          |            |              |            |                |       |              |                         |                |                                     |           |             |                   |
|        | 🛱 Zrealizowane p          | oza progi    | amem               |          |            |              |            |                |       |              |                         |                |                                     |           |             |                   |

4. W wyświetlonym oknie wyzeruj godziny w polu Liczba godzin lub w poszczególnych rozdziałach w tabeli.

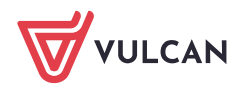

|                 |                                                                   |                     | ×     | 3               |                                                                 |               | ×     |
|-----------------|-------------------------------------------------------------------|---------------------|-------|-----------------|-----------------------------------------------------------------|---------------|-------|
| Miesiąc: *      | 05.2018                                                           |                     |       | Miesiąc: *      | 05.2018                                                         |               |       |
| Nazwa: *        | godziny ponadwymiarowe                                            |                     |       | Nazwa: *        | godziny ponadwymiarowe                                          |               |       |
| Wymiar: *       | 75,00                                                             |                     |       | Wymiar: *       | 75,00                                                           |               |       |
| Zależność: *    | wynagrodzenie zasadnicze                                          |                     | ~     | Zależność: *    | wynagrodzenie zasadnicze                                        |               | ~     |
| Procent:        | 100,00                                                            |                     |       | Procent:        | 100,00                                                          |               |       |
| Liczba godzin:* | 0,00                                                              |                     |       | Liczba godzin:* | 0,00                                                            |               |       |
| Liczba godzin w | na kozdziały tak jak przy umowie<br>/ poszczególnych rozdziałach: |                     |       | Eiczba godzin w | na Rozdziały tak jak przy umowie<br>poszczególnych rozdziałach: |               |       |
| Rozdział Z      | adanie                                                            | Liczba godzin       |       | Rozdział Za     | danie                                                           | Liczba godzin |       |
| 01020           |                                                                   | 0,00                | ^     | 80110           |                                                                 | 0,00          | ^     |
| 80103           |                                                                   | 0,00                |       | 80120           |                                                                 | 0,00          |       |
| 80104           |                                                                   | 0,00                |       | 80120 pe        | dag                                                             | 0,00          |       |
| 80120           |                                                                   | 0,00                |       | 80150           |                                                                 | 0,00          |       |
| 00120           |                                                                   | 0.00                |       | 001E0 VV        |                                                                 | 0.00          | ~     |
|                 |                                                                   | 🗸 Zapisz 📒 Usuń 🚫 A | nuluj |                 | V Zapi:                                                         | z 🗕 Usuń 🚫 A  | nuluj |

5. Kliknij przycisk Zapisz.

Na karcie **Godziny**, w modyfikowanym wierszu, w kolumnie **Należne** pojawi się kwota zero, natomiast w kolumnie **Wypłacone** pozostała kwota wypłacona nauczycielowi za omyłkowo naliczone godziny ponadwymiarowe. Zmieni się również status składnika z **Wypłacone** (zielone kółko) na **Częściowo wypłacone** (zielono-niebieskie kółko).

| Konfigu      | iracja Jednostka <mark>Kartoteki</mark> List | y wypł     | łat Operacj   | e bieżące 🛛 Wymi          | ana Wydruki F  | omoc       |                                                 |                                      |           | <u> </u>       |                   |
|--------------|----------------------------------------------|------------|---------------|---------------------------|----------------|------------|-------------------------------------------------|--------------------------------------|-----------|----------------|-------------------|
|              | ) 📝 📔                                        | 9          | Jednostka     | a: SzPod5                 | (czukać        | ¥ +        | Dodaj L4 🛛 🕂 Ir<br>Dodaj urlop 🕂 In             | mportuj e-Zwolnie<br>nportuj godziny | nia       | 📄 🛱 Wi<br>S Po | yloguj się<br>moc |
| Ewid<br>osob | encja Umowy o pracę Umo<br>powa cywilnop     | vy<br>awne | Cinowy.       | wpisz by wy               | SZUKAC         | +          | Dodaj opiekę                                    |                                      |           | 🖌 Sta          | art               |
|              | 육 Dane osobowe                               | s          | ikładniki god | zinowe                    |                |            |                                                 |                                      |           |                |                   |
|              | 🛱 Umowa o pracę                              | V          | Vpisz, by wys | zukać                     | Zakres miesięc | y: 04.2018 | - 09.2018 💌                                     | 🕂 Dodaj                              |           |                | 🖶 Drukuj          |
| (            | 🖶 Ewidencja czasu pracy                      |            | Miesiąc       | Nazwa                     | Liczba godzin  | Wymiar     | Zależność                                       | Należne                              | Wypłacone | Lista płac     | Status            |
|              | Składniki                                    |            | 05.2018       | godziny<br>ponadwymiarowe | 0,00           | 75,00      | 100,00% stawki<br>"wynagrodzenie<br>zasadojcze" | 0,00                                 | 125,15 18 | B/05/1/P       |                   |
|              | Socjalne                                     | Lic        | czba wierszy: | 1                         |                |            | zustanicze                                      |                                      |           |                |                   |
| -            | Sporadyczne                                  |            |               |                           |                |            |                                                 |                                      |           |                |                   |
|              | Potrącenia                                   |            |               |                           |                |            |                                                 |                                      |           |                |                   |
|              | 🖡 Kartoteki                                  |            |               |                           |                |            |                                                 |                                      |           |                |                   |
|              | ቩ Wypłaty wg list                            |            |               |                           |                |            |                                                 |                                      |           |                |                   |
|              | 🛱 Zrealizowane poza programe                 | n          |               |                           |                |            |                                                 |                                      |           |                |                   |

Przygotowanie korekty listy płac za godziny ponadwymiarowe

- 1. Przejdź do widoku Listy wypłat/ Przygotowane: Wypłaty z umów o pracę.
- 2. W drzewie danych wybierz gałąź Nauczyciele i kliknij przycisk Dodaj.
- 3. W wyświetlonym formularzu opisz nową listę płac.

W polach **Za miesiąc**, Miesiąc rozliczenia z **ZUS** oraz **Miesiąc uwzględnienia kosztów i ulg** ustaw ten sam miesiąc, co na liście, na której omyłkowo wypłacono składnik godzinowy.

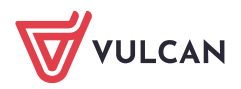

|                                       |                                         |               | ×    |
|---------------------------------------|-----------------------------------------|---------------|------|
| Nazwa: *                              | Korekta godzin ponadwymiarowych         |               |      |
| Wzorzec sygnatury:                    | RR/MM/NR/U                              |               |      |
| Data wypłaty: *                       | 04.06.2018                              |               | •    |
| Za miesiąc: *                         | 05.2018                                 |               | ~    |
| Miesiąc rozliczenia z ZUS: *          | 05.2018                                 |               | ~    |
| Miesiąc uwzględnienia kosztów i ulg:* | 05.2018                                 |               | ~    |
| Z konta:                              | konto wynagrodzeń osobowych             | ~             | ×    |
| Wypłaty na ROR: *                     | Tak                                     |               | ~    |
| Tytuł przelewu na ROR:                | pobory                                  |               |      |
| Koszty i ulgi: *                      | Tak                                     |               | ~    |
| NFZ:*                                 | Tak                                     |               | ~    |
| Rodzaj planu: *                       | budžet                                  |               | ~    |
| Źródło finansowania: *                | 0 - Finansowanie ze środków budżetowych |               | ~    |
| Uwzględniaj w kontroli potrąceń:*     | Tak                                     |               | ~    |
| Pomijaj kwoty zerowe:*                | Tak                                     |               | ~    |
|                                       |                                         |               |      |
|                                       |                                         | 🖌 Zapisz 🚫 An | uluj |

4. Zapisz listę mimo występujących rozbieżności w datach.

| Istnieje niezgodność p   | omiędzy polami | : data wypłaty,   | za miesiąc, mie | siąc rozliczenia z ZUS lub |
|--------------------------|----------------|-------------------|-----------------|----------------------------|
| miesiąc rozliczenia kosz | tów.Czy pomim  | no rozbieżności z | apisać dane?    |                            |
|                          | Tak            | Nie               | Anuluj          |                            |

- 5. Przejdź na kartę **Składniki** i zaznacz na liście nauczyciela, któremu omyłkowo wypłacono wynagrodzenie za godziny ponadwymiarowe.
- 6. Kliknij przycisk **Dodaj składniki** i w wyświetlonym oknie, w polu **W miesiącu** ustaw miesiąc, w którym wypłacono omyłkowo wynagrodzenie za godziny ponadwymiarowe. Następnie zaznacz na liście składnik **g.ponadw.** Kliknij przycisk **Zapisz**.

| Waterian 05 2010  | miesiacu: 05.2018 |          |                     |  |                       |   |     |                    |     |  |                   |  |  |
|-------------------|-------------------|----------|---------------------|--|-----------------------|---|-----|--------------------|-----|--|-------------------|--|--|
| Składniki z umowy |                   |          | Składniki godzinowe |  | Składniki sporadyczne |   |     | Składniki socialne |     |  | Potracenia        |  |  |
| zasadnicze        | ^                 |          | g.ponadw.           |  | 13-tka                | ^ | ••• | zap. zdrowotna     | ^   |  | Zw Solid          |  |  |
| wysługa           |                   |          | g.doraźne           |  | jubileusz             |   |     | św. urlopowe       |     |  | Zw_ZNP            |  |  |
| motywacyjny       |                   |          | g.kl.łączone        |  | zagosp.               |   |     | wyp.zorg.opod.     |     |  | Kasa_ZP           |  |  |
| kierowniczy       |                   |          | g.biblioteka        |  | ekw.urlop             |   |     | wyp. opod.         |     |  | Rata_KZP          |  |  |
| wychowaw.         |                   |          | g.n.indyw.          |  | podwyż.macierz.       |   |     | zap. opod.         |     |  | Ubez_PZU          |  |  |
| doradca           |                   |          | g.świetlica         |  | nagr.dyr              |   |     | poż.miesz.opod     |     |  | potr_bon          |  |  |
| konsultant        |                   |          | g.nocne             |  | nagr.burm             |   |     | bony opod.         |     |  | komornik          |  |  |
| opiekun           |                   | <b>m</b> | g. pozalekcyjne     |  | nagr.wójta            |   |     | św. pien. opod.    |     |  |                   |  |  |
| bhp               |                   |          | g.inne              |  | nagr.prezyd           |   |     | sport opod.        | - 1 |  |                   |  |  |
| uciążliwe         |                   |          | g.rewalid.          |  | nagr.starosty         |   |     | kultura opod.      |     |  |                   |  |  |
| szkodliwe         |                   |          | g.dodatkowe         |  | nagr.kuratora         |   |     | umorzenie          |     |  |                   |  |  |
| trudne            |                   |          | ponadwymiarowe      |  | wyr. Art. 30a         |   |     | zap. los. opod     |     |  |                   |  |  |
| wiejski           |                   |          | doražne             |  | nagr. MEN             |   |     | św.rzecz.opod.     |     |  |                   |  |  |
| mieszkan.         |                   |          | Noc_20%             |  | ryczałt sam.          |   |     | pr. mająt. ZFSS    |     |  |                   |  |  |
| specjaliz.        |                   |          | Ter_100%            |  | pr. mająt.            |   |     | wyp.zorg.nieop.    |     |  |                   |  |  |
| babilitacia       |                   |          |                     |  | odpr. emeryc.         |   |     | wyp. nieopod.      |     |  |                   |  |  |
|                   | ¥                 |          |                     |  | 0000120120101         | ¥ |     | zap. nieopod.      | ×   |  |                   |  |  |
|                   |                   |          |                     |  |                       |   |     |                    |     |  | 🗸 Zapisz 🚫 Anuluj |  |  |

7. Przejdź na kartę Lista płac i kliknij przycisk Wylicz.

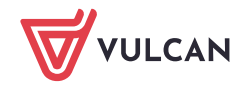

8. Poczekaj, aż lista zostanie przygotowana i wyświetli się jej podgląd w układzie listy lub w układzie pasków (w zależności, która opcja **Widok pasków** czy **Widok listy** jest zaznaczona).

| Kon   | figuracja | ) Jednostka Kartotek       | d Listy wypłat     | Operacje bieżące 🛛 Wy | miana 🗍 Wyd      | ruki Pomoc |          |           |                   |        |         |         |                     |               |
|-------|-----------|----------------------------|--------------------|-----------------------|------------------|------------|----------|-----------|-------------------|--------|---------|---------|---------------------|---------------|
| Przyg | otowyv    | vane : Wypłaty z umów o    | prace              | Zatwierdzone : Wypła  | ty z umów o pra  | icę        | Jednostk | a: SzPod5 |                   | *      |         |         |                     | 🕯 Wyloguj się |
|       |           | Wypłaty z umów c           | ywilnoprawnych     | Wypła                 | y z umów cywil   | noprawnych | Rok:     | 2018      |                   | ×      |         |         |                     | Pomoc         |
|       |           |                            |                    |                       |                  |            |          |           |                   |        |         |         |                     | 😚 Start       |
| _     |           |                            |                    |                       |                  | _          |          |           |                   |        |         |         | · ·                 |               |
|       | Opis      | listy   Składniki   Potrąc | tenia   Absencje   | Lista płac Koszty wg  | klasyfikacji buo | lžetowej   |          |           |                   |        |         |         |                     |               |
|       | Wylic     | z Zatwierdź 📜 Druku        | j PDF 🛛 💥 Drukuj I | Excel                 | w 🔘 Widok I      | isty       |          |           |                   |        |         |         |                     |               |
|       | 5         | Mitold                     | a popadur (-5)     | -125.15               | Koczby           |            | -111.25  | Podatok   | (19,00% 7,0,00)   | 0.00   | Munadr  | -125.15 | Na konto:           |               |
|       | F         | Romańczyk                  | g.ponadw. (-5)     | -125,15               | Ulas             |            | 0.00     | roudlek   | (10,0070 2 0,00)  | 0,00   | świadcz | -125,15 | -107,99             |               |
|       |           |                            |                    |                       | oiga             |            | 0,00     | NE7       | (0.00% = 107.00)  | 0.00   | Detrac  | 17.16   | Do kasy:            |               |
|       | 5         | <u>syg.: UP 9</u>          |                    |                       |                  |            |          |           | (9,00% 2 -107,99) | 0,00   | ruiqt.  | -17,10  | 0,00<br>Karakta and | Tin           |
|       | F         | PESEL: 64011517113         |                    |                       |                  |            |          |           | (7,75% Z -107,99) | 0,00   |         |         | ponadwymia          | arowy         |
|       |           |                            |                    |                       |                  |            |          |           |                   |        |         |         | ch                  |               |
|       |           |                            |                    |                       |                  |            |          | ZUS EmeP  | (9,76% z -125,15) | -12,21 |         |         | sygn.:              |               |
|       | e<br>+    | etat: 18/18                |                    |                       |                  |            |          | ZUS RenP  | (1,50% z -125,15) | -1,88  |         |         | ROBOCZA/0           | 5/3           |
|       | i         | NFZ: 13R                   |                    |                       |                  |            |          | ZUS ChoP  | (2,45% z -125,15) | -3,07  | ZUS P   | -17,16  | 20 03.2010          |               |
|       | 1         |                            |                    |                       |                  |            |          |           |                   |        |         |         |                     |               |
|       |           |                            |                    |                       |                  |            |          | ZUS EmeZ  | (9,76% z -125,15) | -12,21 |         |         |                     |               |
|       |           |                            |                    |                       |                  |            |          | ZUS RenZ  | (6,50% z -125,15) | -8,13  |         |         |                     |               |
|       |           |                            |                    |                       |                  |            |          | ZUS WypZ  | (1,93% z -125,15) | -2,42  | ZUS Z   | -22,76  |                     |               |
|       |           |                            |                    |                       |                  |            |          |           |                   |        |         |         |                     |               |
|       |           |                            |                    |                       |                  |            |          | FGŚP      | (0,00% z -125,15) | 0,00   |         |         |                     |               |
|       |           |                            |                    |                       |                  |            |          | FP        | (2.45% z -125.15) | -3.07  |         |         |                     |               |
|       |           |                            |                    |                       |                  |            |          | FEP       | (0,00% z -125,15) | 0,00   |         |         |                     |               |

9. Po zweryfikowaniu danych zatwierdź listę, klikając przycisk Zatwierdź.

Po zatwierdzeniu korekty listy płac za godziny ponadwymiarowe w kartotece nauczyciela kwota wypłacona za omyłkowo naliczone godziny ponadwymiarowe zostanie wyzerowana. W polu **Status** pojawi się zielone kółko.

| Konf     | iguracja           | Jednostka Kartoteki      | Listy wypła | t Operacje l   | pieżące Wymiana  | Wydruki Pom      | юс           |                    |                  |           |                      |         |
|----------|--------------------|--------------------------|-------------|----------------|------------------|------------------|--------------|--------------------|------------------|-----------|----------------------|---------|
|          |                    | 2                        | <b>1</b>    | Jednostka:     | SzPod5           |                  | <b> </b>   + | Dodaj L4 🕂 In      | nportuj e-Zwolni | enia      | 🕺 Wylo               | guj się |
| -        |                    |                          |             | Umowy:         | wpisz by wyszuka | эć               | × 📫          | Dodaj urlop 🛛 💠 Im | nportuj godziny  |           | Se Pomo              | )C      |
| EV<br>OS | videncja<br>sobowa | Umowy o pracę U<br>cywil | noprawne    |                |                  |                  | - +          | Dodaj opiekę       |                  |           | 🚮 Start              | :       |
|          | 🚑 Dan              | e osobowe                | sk          | ładniki godzi  | nowe             |                  |              |                    |                  |           |                      |         |
|          | 록 Umo              | owa o pracę              | W           | pisz, by wyszu | kać              | Zakres miesięcy: | 04.201       | 8 - 09.2018 🛛 👻    | 🕂 Dodaj          |           |                      | Drukuj  |
|          | 🗣 Ewi              | dencja czasu pracy       |             | Miesiąc        | Nazwa            | Liczba godzin    | Wymiar       | Zależność          | Należne          | Wypłacone | Lista płac           | Status  |
|          | Skła               | adniki                   |             | 05 2019        | godziny          | 0.00             | 75.00        | 100,00% stawki     | 0.00             | 0.00      | 19/05/1/0 19/05/2/0  |         |
|          | * God              | zinowe                   | .*          | 03.2018        | ponadwymiarowe   | 0,00             | 73,00        | zasadnicze"        | 0,00             | 0,00      | 18/03/1/-, 18/03/2/- | •       |
|          | Socj               | ialne                    | Licz        | ba wierszy: 1  |                  |                  |              |                    |                  |           |                      |         |
|          | >> Spor            | radyczne                 |             |                |                  |                  |              |                    |                  |           |                      |         |
|          | Potr               | acenia                   |             |                |                  |                  |              |                    |                  |           |                      |         |
|          | 📑 Karl             | toteki                   |             |                |                  |                  |              |                    |                  |           |                      |         |
|          | 류 Wyr              | płaty wg list            |             |                |                  |                  |              |                    |                  |           |                      |         |
|          | 👫 Zrea             | alizowane poza progra    | mem         |                |                  |                  |              |                    |                  |           |                      |         |

Nową listę można utworzyć, kopiując inną zatwierdzoną listę płac. Tak utworzona lista przejmuje z kopiowanej listy wskazanie umów, składniki oraz potrącenia.

### Przypadek 2 – błędna liczba godzin ponadwymiarowych

Jeśli nauczycielowi wypłacono wynagrodzenie za błędną liczbę godzin ponadwymiarowych (np. za 10 godzin zamiast za 5 godzin), to konieczne jest poprawienie zapisów w kartotece nauczyciela oraz przygotowanie korekty listy płac.

Poprawienie zapisów dotyczących godzin ponadwymiarowych w kartotece nauczyciela

- 1. Przejdź do widoku Kartoteki/ Umowy o pracę i wyświetl kartotekę nauczyciela.
- 2. W kartotece nauczyciela przejdź na kartę **Składniki/ Godzinowe** i edytuj wiersz z błędną liczbą godzin ponadwymiarowych.

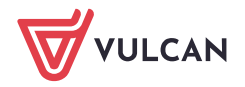

4/9

5/9

3. W wyświetlonym oknie wpisz poprawną liczbę godzin i zapisz zmiany.

|                                |                                                                 |               | ×     |
|--------------------------------|-----------------------------------------------------------------|---------------|-------|
| Miesiąc: *                     | 05.2018                                                         |               |       |
| Nazwa: *                       | godziny ponadwymiarowe                                          |               |       |
| Wymiar: *                      | 75,00                                                           |               |       |
| Zależność: *                   | wynagrodzenie zasadnicze                                        |               | ~     |
| Procent:                       | 100,00                                                          |               |       |
| Liczba godzin:*                | 5,00                                                            |               |       |
| ☑ Rozpisane<br>Liczba godzin w | na Rozdziały tak jak przy umowie<br>poszczególnych rozdziałach: |               |       |
| Rozdział Za                    | Idanie                                                          | Liczba godzin |       |
| 01020                          |                                                                 | 0,00          | ^     |
| 80103                          |                                                                 | 0,00          |       |
| 80104                          |                                                                 | 0,00          |       |
| 80120                          |                                                                 | 0,00          |       |
| 00120                          |                                                                 | 0.00          | ~     |
|                                | V Zapisz                                                        | 🗕 Usuń 🚫 A    | nuluj |

Na karcie **Składniki/ Godzinowe,** w zmodyfikowanym wierszu, w kolumnie **Należne** pojawi się kwota za poprawioną liczbę godzin, natomiast w kolumnie **Wypłacono** pozostanie kwota za błędnie wprowadzoną liczbę godzin ponadwymiarowych. W polu **Status** pojawi się zielono-niebieskie kółko, które świadczy o częściowo wypłaconym składniku.

| Kont     | guracja            | Jednostka Kartotek | LISTY W             | vypłat Operacje bieża | ice Wymiana      | Wydruki Pom      | DC        |                                   |                                    |           |               |                     |
|----------|--------------------|--------------------|---------------------|-----------------------|------------------|------------------|-----------|-----------------------------------|------------------------------------|-----------|---------------|---------------------|
|          | <u>,</u>           | 1                  | <b>5</b>            | Jednostka:            | SzPod5           | é                | Y → Da    | odaj L4 🛛 🕂 Ir<br>odaj urlop 🕂 In | mportuj e-Zwolr<br>nportuj godziny | nienia    | 🗎 🙃 W<br>😵 Pr | /yloguj się<br>omoc |
| Ev<br>o: | videncja<br>sobowa | Umowy o pracę<br>c | Umowy<br>ywilnopraw | vne                   | wpisz by wyszuka |                  | + Do      | odaj opiekę                       |                                    |           | n S           | tart                |
|          | 🖧 Dan              | e osobowe          |                     | Składniki godzinow    | e                |                  |           |                                   |                                    |           |               |                     |
|          | 🔩 Umo              | wa o pracę         |                     | Wpisz, by wyszukać    |                  | Zakres miesięcy: | 04.2018 - | 09.2018 💌                         | 🕂 Dodaj                            |           |               | 🖶 Drukuj            |
|          | 🕞 Ewic             | lencja czasu pracy |                     | Miesiąc               | Nazwa            | Liczba godzin    | Wymiar    | Zależność                         | Należne                            | Wypłacone | Lista płac    | Status              |
|          | 👫 Skła             | dniki              |                     |                       | aodziny          | 5.00             | 75.00     | 100,00% stawki                    |                                    |           |               |                     |
|          | >> Godz            | inowe              |                     | 05.2018               | ponadwymiaro     | 5,00             | 75,00     | zasadnicze"                       | 125,15                             | 250,30    | 18/05/1/P     |                     |
|          | Socja              | alne               |                     | Liczba wierszy: 1     |                  |                  |           |                                   |                                    |           |               |                     |
|          | >> Spor            | adyczne            |                     |                       |                  |                  |           |                                   |                                    |           |               |                     |
|          | >> Potra           | icenia             |                     |                       |                  |                  |           |                                   |                                    |           |               |                     |
|          | 📑 Kart             | oteki              |                     |                       |                  |                  |           |                                   |                                    |           |               |                     |
|          | ቩ Wyp              | łaty wg list       |                     |                       |                  |                  |           |                                   |                                    |           |               |                     |
|          | 📑 Zrea             | lizowane poza pro  | gramem              |                       |                  |                  |           |                                   |                                    |           |               |                     |

Przygotowanie korekty listy płac za godziny ponadwymiarowe

Aby przygotować korektę listy płac listę, postępuj analogicznie jak w Przypadku 1.

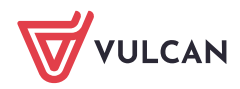

| Konfiguracja Jednostka Kartotek<br>Przygotowywane - Wypłaty z umów o<br>Wypłaty z umów c<br>Opis listy Składniki Potrąc<br>Wylicz Zatwierdź 🏹 Drukuj | i Listy wypłat Operacje bieżące v prace<br>wwłoprawce<br>wielnoprawnych Zatwierdzone : wypł<br>wypł<br>ensa Absencje Lista plac Koszty w<br>IPDF 💱 Drukuj Excel 💿 Widok pask | Iymiana Wydruki Pomoc<br>aty z umów o pracę<br>aty z umów cywinoprawnych<br>g klasyfikacji budżetowej<br>ów ⊙ Widok listy | Jednostk<br>Rok: | a: SzPod5<br>2018                                                                      |                                                                                                    | ×<br>×                                                                                |                                                  |                                               | 💼 Wyloguj się<br>🛟 Pomoc<br>💣 Start                                                                                        |
|----------------------------------------------------------------------------------------------------|----------------------------------------------------------------------------------------------------|----------------------------------------------------------------------------------------------------|------------------|----------------------------------------------------------------------------------------|----------------------------------------------------------------------------------------------------|---------------------------------------------------------------------------------------|--------------------------------------------------|-----------------------------------------------|----------------------------------------------------------------------------------------------------|
| Witold<br>Romańczyk<br><u>syg.: UP 9</u><br>PESEL: 64011517113<br>etat: 18/18<br>tyt. ub.: 011010<br>NFZ: 13R                                        | g.ponadw. (-5) -125,1                                                                                                    | 5 Koszty<br>Ulga                                                                                                    | 0,00<br>-18,90   | Podatek<br>NFZ odl<br>ZUS EmeP<br>ZUS RenP<br>ZUS ChoP<br>ZUS RenZ<br>ZUS WypZ<br>FGŚP | (18,00% z -105,00)<br>(9,00% z -108,00)<br>(7,75% z -125,15)<br>(1,50% z -125,15)<br>(2,45% z -125,15)<br>(6,50% z -125,15)<br>(6,50% z -125,15)<br>(1,93% z -125,15)<br>(0,00% z -125,15)<br>(2,45% z -125,15) | 0,00<br>0,00<br>-12,22<br>-1,87<br>-3,06<br>-12,22<br>-8,14<br>-2,41<br>0,00<br>-3,06 | Wynagr.<br>Świadcz.<br>Potrąc.<br>ZUS P<br>ZUS Z | -125,15<br>0,00<br>-17,15<br>-17,15<br>-22,77 | Na konto:<br>-108,00<br>Do kasy:<br>0,00<br>Korekta godzin<br>ponadwymiarowy<br>ch<br>sygn.:<br>ROBOCZA/05/4<br>za 05.2018 |

Po zatwierdzeniu listy w kartotece pracownika kwota wypłacona za godziny ponadwymiarowe zostanie zmieniona na taką samą jak kwota należna. Zmieni się także status składnika na **Wypłacono** (zielone kółko).

| Konfi    | iguracja           | Jednostka     | Kartoteki | Listy v             | vypłat | Operacje     | bieżące Wymiana | Wydruki Pom      | юс        |                           |            |                |           |                   |             |
|----------|--------------------|---------------|-----------|---------------------|--------|--------------|-----------------|------------------|-----------|---------------------------|------------|----------------|-----------|-------------------|-------------|
|          | Q                  | 2             |           | <b>1</b>            |        | Jednostka:   | SzPod5          |                  | Y + Do    | daj L4                    | + Importuj | j e-Zwolnienia |           | 🚊                 | Wyloguj się |
| Ev<br>os | videncja<br>sobowa | Umowy o pr    | acę cy    | Umowy<br>/wilnoprav | vne    | Umowy:       | wpisz by wyszuk | ać               | + Do      | idaj urlop<br>idaj opiekę | r Importuj | goaziny        |           | Å                 | Start       |
|          | 🚑 Dan              | e osobowe     |           |                     | Skła   | idniki godz  | inowe           |                  |           |                           |            |                |           |                   |             |
|          | 록 Umo              | owa o pracę   |           |                     | Wpis   | sz, by wysz  | ukać            | Zakres miesięcy: | 04.2018 - | 09.2018                   | 👻 🕂 Do     | odaj           |           |                   | 🖶 Drukuj    |
|          | 🗣 Ewi              | dencja czasu  | i pracy   |                     |        | Miesiąc      | Nazwa           | Liczba godzin    | Wymiar    | Zależr                    | iość       | Należne        | Wypłacone | Lista płac        | Status      |
|          | 👫 Skła             | adniki        |           |                     |        | 5 2010       | godziny         | 5.00             | 75.00     | 100,00% sta               | awki       | 105.15         | 105.15    | 10/05/11/0 10/05  |             |
|          | >> God             | zinowe        |           |                     | .• 0   | 5.2018       | ponadwymiarowe  | 5,00             | /5,00     | zasadnicze"               | enie       | 125,15         | 125,15    | 10/05/1/2, 10/05/ | 2/14        |
|          | Socj               | alne          |           |                     | Liczba | a wierszy: 1 | L               |                  |           |                           |            |                |           |                   |             |
|          | >> Spo             | radyczne      |           |                     |        |              |                 |                  |           |                           |            |                |           |                   |             |
|          | Potr               | ącenia        |           |                     |        |              |                 |                  |           |                           |            |                |           |                   |             |
| ŀ        | 📑 Kar              | toteki        |           |                     |        |              |                 |                  |           |                           |            |                |           |                   |             |
|          | 률 Wyj              | ołaty wg list |           |                     |        |              |                 |                  |           |                           |            |                |           |                   |             |
|          | 🕅 Zrea             | alizowane po  | oza prog  | gramem              |        |              |                 |                  |           |                           |            |                |           |                   |             |

## Przypadek 3 – niewłaściwy rozdział klasyfikacji budżetowej

Jeśli nauczycielowi wypłacono wynagrodzenie za godziny ponadwymiarowe z niewłaściwego rozdziału, to wystarczy poprawić zapisy dotyczące godzin w kartotece nauczyciela i ponownie rozpisać zatwierdzoną listę płac.

- 1. Przejdź do widoku Kartoteki/ Umowy o pracę i wyświetl kartotekę nauczyciela.
- 2. W kartotece nauczyciela przejdź na kartę **Składniki/ Godzinowe** i edytuj wiersz z błędną liczbą godzin ponadwymiarowych.
- 3. W wyświetlonym oknie poprawnie rozpisz godziny w rozdziałach i zapisz zmiany.

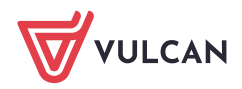

6/9

| Składniki godzinov |                 |                 |                       |         |                                              |                                                |          |             |           |      |            |        |  |  |
|--------------------|-----------------|-----------------|-----------------------|---------|----------------------------------------------|------------------------------------------------|----------|-------------|-----------|------|------------|--------|--|--|
| Wpisz, by wyszukać |                 |                 | Zakres mi             | esięcy: | 04.2018 - 09.201                             | 8 💌 🕂 1                                        | Dodaj    |             |           |      | į          | Drukuj |  |  |
| Miesiąc            | Na              | azwa Liczba god |                       | godzin  | Wymiar                                       | Zależność                                      | Należ    | ne          | Wypłacone |      | Lista płac | Status |  |  |
| 05.2018            | godzii<br>ponad | ny<br>dwymi     |                       | 10,00   | 75,00                                        | 100,00%<br>stawki<br>"wynagrodz<br>zasadnicze" |          | 250,30      | 250       | ),30 | 18/05/1/P  | •      |  |  |
| Liczba wierszy: 1  |                 |                 |                       |         |                                              |                                                |          |             | ×         |      |            |        |  |  |
|                    |                 | Miesiąo         | :*                    | 05.20   | 18                                           |                                                |          |             |           |      |            |        |  |  |
|                    |                 | Nazwa           | :*                    | godzin  | y ponadwymiarowe                             | 9                                              |          |             |           |      |            |        |  |  |
|                    |                 | Wymia           | ar: *                 | 75,00   |                                              |                                                |          |             |           |      |            |        |  |  |
|                    |                 | Zależn          | ość:*                 | wynag   | rodzenie zasadnicze                          | ~                                              |          |             |           |      |            |        |  |  |
|                    |                 | Procer          | nt:                   | 100,00  | 100,00                                       |                                                |          |             |           |      |            |        |  |  |
|                    |                 | Liczba          | godzin:*              | 10,00   |                                              |                                                |          |             |           |      |            |        |  |  |
|                    |                 | Eiczba          | tozpisane<br>godzin w | na Rozd | ziały tak jak przy un<br>gólnych rozdziałach | nowie<br>:                                     |          |             |           |      |            |        |  |  |
|                    |                 | Rozdz           | tiał Za               | adanie  |                                              |                                                | Lie      | czba godzin |           |      |            |        |  |  |
|                    | 01020           |                 |                       |         |                                              |                                                |          |             |           |      |            |        |  |  |
|                    | 80103           |                 |                       |         |                                              | 7,00                                           |          |             |           |      |            |        |  |  |
|                    |                 | 80104           | +                     |         |                                              |                                                |          | 3,00        |           |      |            |        |  |  |
|                    |                 | 00120           | ,                     |         |                                              |                                                |          | 0,00        | ~         |      |            |        |  |  |
|                    |                 |                 |                       |         |                                              |                                                |          |             |           |      |            |        |  |  |
|                    |                 |                 |                       |         |                                              | $\checkmark$                                   | Zapisz 🗕 | Usuń 🚫      | Anuluj    |      |            |        |  |  |

- 4. Następnie przejdź do widoku zatwierdzonej listy płac, na której wypłacono wynagrodzenie nauczyciela za godziny ponadwymiarowe.
- 5. Przejdź na kartę Koszty wg klasyfikacji budżetowej.

| Konfiguracja | Jednostka                      | Kartoteki       | Listy wypłat 🛛 🔾 | Operacje                              | bieżące | Wymiana           | Wydruki     | Pomoc  |            |        |   |
|--------------|--------------------------------|-----------------|------------------|---------------------------------------|---------|-------------------|-------------|--------|------------|--------|---|
| rzygotowywa  | ne: <sub>Wypła</sub>           | ity z umów o pr | acę Za           | Zatwierdzone : Wypłaty z umów o pracę |         |                   |             |        | Jednostka: | SzPod5 | * |
|              | Wypłaty z umów cywilnoprawnych |                 |                  |                                       |         | Wypłaty z umóv    | v cywilnopr | awnych | Rok:       | 2018   | * |
|              |                                |                 |                  |                                       |         |                   |             |        |            |        |   |
| W ukłac      | lzie pasków                    | W układzie      | listy Opis listy | Koszty                                | wg klas | yfikacji budżetov | vej         |        |            |        |   |
| Rozpisz      | Usuń R                         | ozpisano: 28.   | 08.2018          |                                       |         |                   |             |        |            |        |   |
|              |                                |                 |                  |                                       |         |                   |             |        |            |        |   |
| Suma         | z Kwota                        |                 | Paragraf         |                                       |         |                   |             |        |            |        |   |
| Rozdz        | iał                            | Zadanie         | 4010             | 4110                                  | 4120    | Suma końco        | wa          |        |            |        |   |
| 80103        |                                | (puste)         | 175,21           | 31,87                                 | 4,29    | 211               | 1,37        |        |            |        |   |
| 80103        | Suma                           |                 | 175,21           | 31,87                                 | 4,29    | 211               | 1,37        |        |            |        |   |
| 80104        |                                | (puste)         | 75,09            | 13,66                                 | 1,84    | 90                | ),59        |        |            |        |   |
| 80104        | Suma                           |                 | 75,09            | 13,66                                 | 1,84    | 90                | ),59        |        |            |        |   |
| Suma         | końcowa                        |                 | 250,30           | 45,53                                 | 6,13    | 301               | <b>1,96</b> |        |            |        |   |

6. Aby zaktualizować przypisanie kosztów do rozdziałów, kliknij przycisk **Usuń**, a następnie **Rozpisz**.

### Przypadek 4 – błędnie wprowadzony wymiar

Jeśli nauczycielowi wypłacono wynagrodzenie za godziny ponadwymiarowe z niewłaściwego wymiaru, to należy godziny te wyzerować w kartotece i przygotować korektę listy płac. Postępujemy zgodnie z opisem dla Przypadku 1.

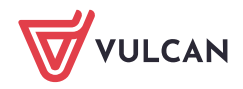

| Konfiguracja | a Jednostka Kartoteki Listy | wypłat | Operacje     | bieżące Wyn   | niana Wydru             | ıki Pom               | 10C                          |                                   |                                      |               |        |            |             |
|--------------|-----------------------------|--------|--------------|---------------|-------------------------|-----------------------|------------------------------|-----------------------------------|--------------------------------------|---------------|--------|------------|-------------|
|              |                             |        | Jednostka:   | SzPod5        |                         |                       | <b>*</b>   +                 | Dodaj L4 🚽                        | Importuj e-Zwol                      | nienia        |        |            | Wyloguj się |
| Evidencia    |                             |        | Umowy:       | wpisz by w    | ryszukać                |                       | × 🕂                          | Dodaj urlop 🛛 🕇                   | <ul> <li>Importuj godziny</li> </ul> | /             |        |            | Pomoc       |
| osobowa      | cywilnopra                  | wne    |              |               |                         |                       |                              | Dodaj opiekę                      |                                      |               |        | •          | Start       |
| 🚑 D          | ane osobowe                 | Skł    | adniki godz  | inowe         |                         |                       |                              |                                   |                                      |               |        |            |             |
| 🔩 U          | lmowa o pracę               | Wpi    | isz, by wysz | ukać          | Zakres                  | miesięcy:             | 04.2018                      | - 09.2018                         | 🗸 🕂 Dodaj                            |               |        |            | 🖶 Drukuj    |
| 🚱 Е          | widencja czasu pracy        |        | Miesiąc      | Nazwa         | Liczba g                | odzin                 | Wymiar                       | Zależnoś                          | ść Należ                             | ine Wypłacor  | ne     | Lista płac | Status      |
| 📔 👫 s        | Składniki                   |        | 05 0040      | godziny       |                         | 10.00                 | 450.00                       | 100,00% staw                      | ki                                   |               |        |            |             |
| · · · G      | odzinowe                    | .~     | 05.2018      | ponadwymiarow | /e                      | 10,00                 | 160,00                       | zasadnicze"                       | e 1.                                 | 17,30 1       | 17,30  | 18/05/1/P  | •           |
| » s          | ocjalne                     | Liczb  | a wierszy: 1 | L (           |                         |                       |                              |                                   |                                      |               | ×      |            |             |
| » s          | poradyczne                  |        |              |               | Minsing: *              |                       |                              |                                   |                                      |               | _      | 1          |             |
| >> p         | otrącenia                   |        |              |               | Miesiąc;                | 05                    | .2018                        |                                   |                                      |               |        |            |             |
| 📑 К          | Cartoteki                   |        |              |               | Nazwa: *                | go                    | dziny pona                   | dwymiarowe                        |                                      |               |        |            |             |
| 🚮 W          | Vypłaty wg list             |        |              |               | Wymiar: *               |                       | 160,00                       |                                   |                                      |               |        |            |             |
| 🕅 🕅 Z        | realizowane poza programen  |        |              |               | Zależność: *            | w)                    | /nagrodzen                   | ie zasadnicze                     |                                      |               | ~      |            |             |
|              |                             |        |              |               | Procent:                | 10                    | 0,00                         |                                   |                                      |               |        |            |             |
|              |                             |        |              |               | Liczba godz             | in:* 0,0              | 00                           |                                   |                                      |               |        |            |             |
|              |                             |        |              |               | ☑ Rozpis<br>Liczba godz | iane na R<br>in w pos | Rozdziały tał<br>zczególnyci | ; jak przy umow<br>n rozdziałach: | vie                                  |               |        |            |             |
|              |                             |        |              |               | Rozdział                | Zadani                | ie                           |                                   |                                      | Liczba godzin |        |            |             |
|              |                             |        |              |               | 01020                   |                       |                              |                                   |                                      | 0,00          | ^      |            |             |
|              |                             |        |              |               | 80103                   |                       |                              |                                   |                                      | 0,00          |        |            |             |
|              |                             |        |              |               | 80104                   |                       |                              |                                   |                                      | 0,00          |        |            |             |
|              |                             |        |              |               | 90120                   |                       |                              |                                   |                                      | 0,00          | ~      |            |             |
|              |                             |        |              |               |                         |                       |                              |                                   |                                      |               |        |            |             |
|              |                             |        |              |               |                         |                       |                              |                                   | 🧹 Zapisa                             | z 🗕 Usuń 🚫    | Anuluj |            |             |

| Koni | iguracja<br>ntown | a Jednostka Kartotek                  | Listy wypłat   | Operacje bieżące Wy<br>Zatwierdzone w tw | miana Wydruki                             | Pomoc  |                  | Calledi  |                                        | X      |          |         | 1 A m t              |
|------|-------------------|---------------------------------------|----------------|------------------------------------------|-------------------------------------------|--------|------------------|----------|----------------------------------------|--------|----------|---------|----------------------|
| 1279 | Jeonyi            | Wypłaty z umów o<br>Wypłaty z umów cy | wilnoprawnych  | Wypłat<br>Wypłat                         | ty z umów o pracę<br>ty z umów cywilnopra | awnych | Jeonostka<br>Pok | 52P005   |                                        |        |          |         | wyłoguj się<br>Pomoc |
|      |                   |                                       | ,,             |                                          |                                           |        | NUK.             | 2018     |                                        | *      |          |         | 😚 Start              |
|      | _                 |                                       |                |                                          |                                           |        |                  |          |                                        |        |          |         | 1                    |
|      | Opis              | listy Składniki Potrąc                | enia Absencje  | Lista płac Koszty wg                     | klasyfikacji budżeto                      | wej    |                  |          |                                        |        |          |         |                      |
|      | Wyli              | z Zatwierdź 📜 Drukuj                  | PDF 👷 Drukuj I | Excel                                    | w 🔘 Widok listy                           |        |                  |          |                                        |        |          |         |                      |
|      | ,<br>,            | Witold                                | g.ponadw. (-10 | ) -117,30                                | Koszty                                    | -1     | 111,25           | Podatek  | (18,00% z 0,00)                        | 0,00   | Wynagr.  | -117,30 | Na konto:            |
|      |                   | Romańczyk                             |                |                                          | Ulga                                      |        | 0,00             |          |                                        |        | Świadcz. | 0,00    | -101,22              |
|      |                   | sva.: UP 9                            |                |                                          |                                           |        |                  | NFZ      | (9,00% z -101,22)                      | 0,00   | Potrąc.  | -16,08  | Do kasy:<br>0.00     |
|      |                   |                                       |                |                                          |                                           |        |                  | NFZ odl  | (7,75% z -101,22)                      | 0,00   |          |         | Korekta godzin       |
|      |                   | PESEL: 64011517113                    |                |                                          |                                           |        |                  |          |                                        |        |          |         | ponadwymiarowy<br>ch |
|      |                   |                                       |                |                                          |                                           |        | i                | ZUS EmeP | (9,76% z -117,30)                      | -11,45 |          |         | sygn.:               |
|      |                   | etat: 18/18<br>bd. ub.: 011010        |                |                                          |                                           |        | ž                | ZUS RenP | (1,50% z -117,30)                      | -1,76  |          |         | ROBOCZA/05/6         |
|      | l li              | NFZ: 13R                              |                |                                          |                                           |        | i                | ZUS ChoP | (2,45% z -117,30)                      | -2,87  | ZUS P    | -16,08  | 20 05.2010           |
|      |                   |                                       |                |                                          |                                           |        |                  |          |                                        |        |          |         |                      |
|      |                   |                                       |                |                                          |                                           |        | 2                | ZUS EmeZ | (9,76% z -117,30)                      | -11,45 |          |         |                      |
|      |                   |                                       |                |                                          |                                           |        | 2                | ZUS RenZ | (6,50% z -117,30)                      | -7,62  |          |         |                      |
|      |                   |                                       |                |                                          |                                           |        | 2                | ZUS WypZ | (1,93% z -117,30)                      | -2,26  | ZUS Z    | -21,33  |                      |
|      |                   |                                       |                |                                          |                                           |        |                  | rcén     | (0.000/ - 117.00)                      | 0.00   |          |         |                      |
|      |                   |                                       |                |                                          |                                           |        |                  | -658     | (0,00% Z -117,30)                      | 0,00   |          |         |                      |
|      |                   |                                       |                |                                          |                                           |        |                  | -P<br>EP | (2,45% 2 -117,30)<br>(0,00% z -117,30) | -2,87  |          |         |                      |

Następnie do kartoteki nauczyciela wprowadzamy poprawnie godziny ponadwymiarowe i rozliczamy je na nowej liście płac.

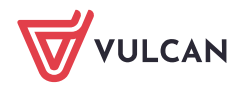

| Konfi | iguracja                              | Jednostka Karto       | teki 🛛 Listy v | vypłat             | Operacje b    | vieżące Wymiana           | Wydruki Pomo     | c            |                                                 |               |        |                         |             |
|-------|---------------------------------------|-----------------------|----------------|--------------------|---------------|---------------------------|------------------|--------------|-------------------------------------------------|---------------|--------|-------------------------|-------------|
|       | $\bigcirc$                            | 1                     | <b>5</b>       |                    | Jednostka:    | SzPod5                    |                  | ≚ 📔 🕂 Doda   | j L 4 🕂 İmportuj                                | je-Zwolnienia |        | 🌐 '                     | Wyloguj się |
| Ev    | videncia                              |                       | Limoung        |                    | Umowy:        | wpisz by wyszuk           | ać               | Y Doda       | jurlop 🕂 Importuj                               | godziny       |        |                         | Pomoc       |
| 05    | osobowa cywilnoprat                   |                       | vne            |                    |               |                           | Toda             | j opiekę     |                                                 |               |        | Start                   |             |
|       | 🚑 Dane                                | e osobowe             |                | Skła               | ıdniki godzir | iowe                      |                  |              |                                                 |               |        |                         |             |
|       | 🔩 Umo                                 | wa o pracę            |                | Wpisz, by wyszukać |               |                           | Zakres miesięcy: | 04.2018 - 09 | .2018 🔻 🕂 Do                                    | daj           |        |                         | 🖶 Drukuj    |
|       | 🚱 Ewidencja czasu pracy               |                       |                |                    | Miesiąc       | Nazwa                     | Liczba godzin    | Wymiar       | Zależność                                       | Należne       | Wypłac | Lista płac              | Status      |
|       | Skła<br>··· Godz                      | <b>dniki</b><br>inowe |                | . 🖉 o              | 05.2018       | godziny<br>ponadwymiarowe | 10,00            | 75,00        | 100,00% stawki<br>"wynagrodzenie<br>zasadnicze" | 250,30        | 0,00   |                         | •           |
|       | <ul><li>Socja</li><li>Spora</li></ul> | alne<br>adyczne       |                | , ø                | 15.2018       | godziny<br>ponadwymiarowe | 0,00             | 160,00       | 100,00% stawki<br>"wynagrodzenie<br>zasadnicze" | 0,00          | 0,00   | 18/05/1/P,<br>18/05/2/P | ٠           |
|       | >> Potrącenia                         |                       | Liczba         | a wierszy: 2       |               |                           |                  |              |                                                 |               |        |                         |             |
|       | 📑 Kart                                | oteki                 |                |                    |               |                           |                  |              |                                                 |               |        |                         |             |
|       | 📑 Wyp                                 | łaty wg list          |                |                    |               |                           |                  |              |                                                 |               |        |                         |             |
|       | Trea                                  | lizowane poza p       | rogramem       |                    |               |                           |                  |              |                                                 |               |        |                         |             |

| Konfigur<br>Przygoto | acja Jednostka Kartotek<br>wywane : Wypłaty z umów o<br>Wypłaty z umów c<br>Opis listy   Składniki   Potrąc   | a Listy wypłat Op<br>pracę Zatr<br>ywinoprawnych<br>cenia Absencje List | eracje bieżące Wy<br>wierdzone : Wypłat<br>Wypłat<br>stapłac Koszty wg | miana Wydruki Pomoc<br>ty z umów o pracę<br>ty z umów cywilnoprawnych<br>klasyfikacji budżetowej | Jednostk<br>Rok: | a: SzPod5<br>2018                                                                                               |                                                                                                    | *<br>*                                                                                  |                                                                           | 🔹 Wyloguj się<br>🛟 Pomoc<br>🈭 Start                                                                                     |
|----------------------|----------------------------------------------------------------------------------------------------|-------------------------------------------------------------------------|------------------------------------------------------------------------|--------------------------------------------------------------------------------------------------|------------------|----------------------------------------------------------------------------------------------------|----------------------------------------------------------------------------------------------------|-----------------------------------------------------------------------------------------|---------------------------------------------------------------------------|----------------------------------------------------------------------------------------------------|
|                      | Witold<br>Romańczyk<br><u>Syg.: UP 9</u><br>PESEL: 64011517113<br>etat: 18/18<br>tyt. ub.: 011010<br>NFZ: 13R | g.ponadw. (10)                                                          | 250,30                                                                 | Koszty<br>Ulga                                                                                   | 111,25<br>18,90  | Podatek<br>NFZ odl<br>ZUS EmeP<br>ZUS ChoP<br>ZUS ChoP<br>ZUS EmeZ<br>ZUS EmeZ<br>ZUS WypZ<br>FGŚP<br>FP<br>FEP | (18,00% z 105,00)<br>(9,00% z 215,99)<br>(7,75% z 215,99)<br>(1,50% z 250,30)<br>(2,45% z 250,30)<br>(6,50% z 250,30)<br>(6,50% z 250,30)<br>(1,93% z 250,30)<br>(0,00% z 250,30)<br>(2,45% z 250,30) | 0,00<br>0,00<br>24,43<br>3,75<br>6,13<br>24,43<br>16,27<br>4,83<br>0,00<br>6,13<br>0,00 | Wynagr. 250,3<br>Świadcz. 0,0<br>Potrąc. 34,3<br>ZUS P 34,3<br>ZUS Z 45,5 | 0 Na konto:<br>215,99<br>0 kasy:<br>0,00<br>Godziny<br>ponadwymiarowe<br>sygn.:<br>ROB0CZA/05/8<br>za 05.2018<br>1<br>3 |

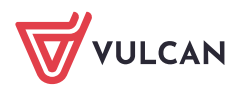